# ACORP LAN 410

<u>Описание</u> <u>Настройка режима работы «Бридж»</u>

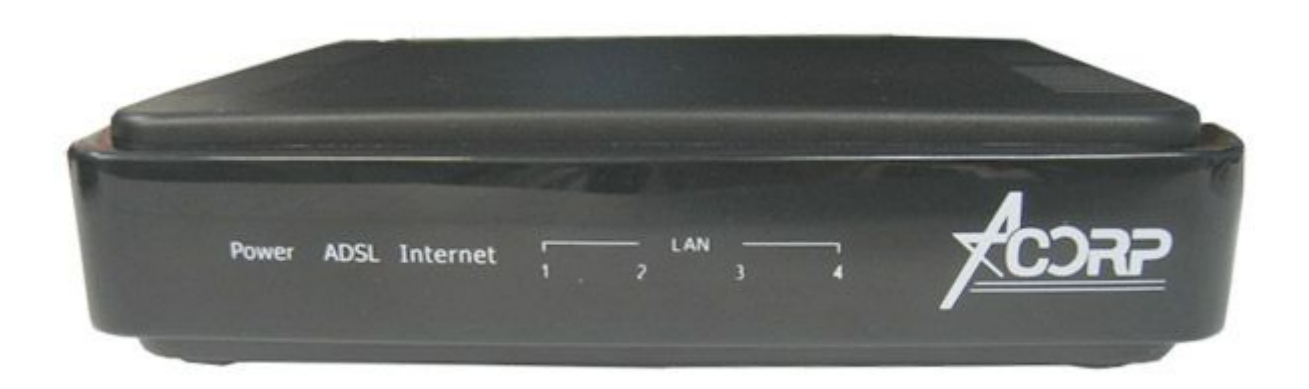

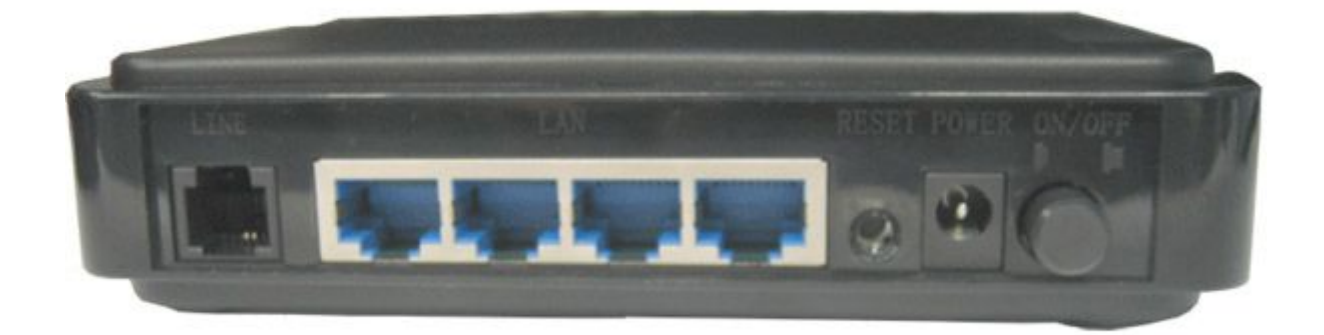

## Описание

Внешний **ADSL2**+ модем с 4-мя Ethernet-портами и функцией маршрутизатора. Быстрая установка соединений. Простота настройки. Всегда свободная телефонная линия. Высокая скорость и стабильная связь. Соответствие стандартам обеспечивает совместимость с оборудованием Интернет-провайдеров.

ВНИМАНИЕ! Для подключения модема к компьютеру необходимо наличие сетевой карты.

Для перевода модема в заводские установки (настройки по умолчанию) необходимо зажать кнопку «RESET» на задней панели устройства и держать 10-15 секунд.

| Индикатор  | Цвет    | Действие инд. | Описание                                  |  |
|------------|---------|---------------|-------------------------------------------|--|
| POWER      | Зеленый | Горит         | Модем включен                             |  |
|            |         | Не горит      | Модем выключен                            |  |
| ADSL       | Зеленый | Горит         | Связь ADSL установлена                    |  |
|            |         | Не горит      | Нет связи с оборудованием ADSL провайдера |  |
|            |         | Мигает        | Попытка установить связь ADSL с           |  |
|            |         |               | провайдером                               |  |
| Internet   | Зеленый | Горит         | Соединение РРР установлено успешно        |  |
|            |         | Не горит      | Соединение РРР не установлено             |  |
|            |         | Мигает        | Идет передача данных                      |  |
| LAN1/2/3/4 | Зеленый | Горит         | Есть подключение к порту                  |  |
|            |         | Не горит      | Нет подключения к порту                   |  |
|            |         | Мигает        | Передача данных                           |  |

## Настройка режима работы «Бридж»

## Шаг 1

Настройте подключение по локальной сети и определите свойства протокола TCP/IP для данного подключения: IP-адрес 192.168.1.2 с маской 255.255.255.0 и шлюзом 192.168.1.1. Если настройка свойств TCP/IP протокола вызывает затруднение, с подробной инструкцией Вы можете ознакомиться <u>здесь</u>.

## Шаг 2

Убедитесь, что модем правильно подключен к компьютеру. Вызовите браузер (например, Internet Explorer, Safari) и в адресной строке браузера наберите адрес: <u>http://192.168.1.1</u>. Появится страница, на которой вам предложат ввести логин и пароль (аутентификационные данные модема). Логин доступа к модему — Admin, пароль — Admin. Нажмите кнопку «OK».

| 3  | This secure Web Site (at 192.168.1.1) requires you to log on. |                                |                    |  |  |  |
|----|---------------------------------------------------------------|--------------------------------|--------------------|--|--|--|
| 1. | Please type t<br>Acorp@ADS                                    | he User Name and Password<br>L | I that you use for |  |  |  |
|    | User Name                                                     | Admin                          | <u>.</u>           |  |  |  |
|    | Password                                                      |                                |                    |  |  |  |
|    | E Save this password in your password list                    |                                |                    |  |  |  |
|    |                                                               |                                | OK Cancel          |  |  |  |

#### Шаг З

Откройте вкладку «WAN», далее раздел «Channel Config», затем поставьте точку в таблице «Current ATM VC Table». После чего в поле «Channel Mode» выберите пункт «PPPoE», в поля «VPI», «VCI» введите значения «1», «50», после чего в строке «User Name» введите выданное Вам имя пользователя (вида pppXXXXXX@mtu), в поле «Password» — пароль. Для гостевого доступа используйте логин guest@mtu и пароль mtu. Остальные настройки сверьте с ниже приведенной иллюстрацией и нажмите кнопку «Modify».

| Site contents:                                | WAN Configuration                                                                                        |                         |               |                          |  |  |
|-----------------------------------------------|----------------------------------------------------------------------------------------------------|-------------------------|---------------|--------------------------|--|--|
|                                               | This page is used to configure the parameters for the channel operation modes of your ADSL Modem/Router. |                         |               |                          |  |  |
| ADSL Settings                                 | Channel Mode:                                                                                            | PPPoE - Admin St        |               | atus: 🖲 Enable 🛛 Disable |  |  |
| Advance                                       | VPI:<br>VCI:<br>Encapsulation:                                                                           | 1 Enable N              |               | APT: 🔽                   |  |  |
| -Ci Diagnostic<br>-Ci Admin<br>-Ci Statistics |                                                                                                    | 50                      |               |                          |  |  |
|                                               |                                                                                                    | ● LLC ◎ VC              | -Mux          |                          |  |  |
|                                               | PPP Settings:                                                                                            | User Name:<br>Password: |               | guest@mtu                |  |  |
|                                               |                                                                                                    |                         |               | •••••                    |  |  |
|                                               | Туре:                                                                                                    |                         |               | Continuous 👻             |  |  |
|                                               |                                                                                                    | Idle Tir                | me (min):     |                          |  |  |
|                                               | WAN IP Setting                                                                                           | s: Type:                |               | Fixed IP ODHCP           |  |  |
|                                               |                                                                                                    | Local I                 | P Address:    |                          |  |  |
|                                               |                                                                                                    | Remote                  | e IP Address: |                          |  |  |
|                                               |                                                                                                    | Subnet                  | Mask:         |                          |  |  |
|                                               |                                                                                                    | Unnumbered              |               |                          |  |  |
|                                               |                                                                                                    | Default Route:          |               | 🔘 Disable 💿 Enable       |  |  |
|                                               | Add Modify                                                                                               |                         |               |                          |  |  |
|                                               | Current ATM VC                                                                                           | Table:                  |               |                          |  |  |

## Шаг 4

Для сохранения настроек и перезагрузки модема войдите во вкладку «Admin», далее раздел «Commit/Reboot» и нажмите кнопку «Commit and Reboot».

На этом настройка модема завершена. В результате на модеме постоянно должны гореть индикаторы: POWER, ADSL. Проверьте работу услуги «СТРИМ ИНТЕРНЕТ».